## Post-Enrollment Requirement Checking (PERC)

During course enrollment, the student information system verifies that all prerequisites have been met. For those students that are currently enrolled in a prereq, the system allows them to enroll *conditionally* on the assumption that they will successfully complete the prereq. The Post-Enrollment Requirement Checking (PERC) process is run after grades are posted and lists all students enrolled conditionally and whether they have satisfied or not satisfied prerequisites.

Security role needed: CS\_NBO\_SR\_PERC\_MANAGEMENT

**PS Navigation:** 

Curriculum Management > Enrollment Requirements > Post Enroll Req Checking > Enrollment Requirement Roster

## Prior to PERC run:

# Enrollment Requirement Roster (Summary) Summer 2012 | Six Week - Second | University of Nebraska-Omaha | Undergraduate ACCT 2020 - 301 (6373)

|                   | PRINCIPLES OF ACCOUNT                                                         | TING II (Lecture)                 |                           |                            |             |
|-------------------|-------------------------------------------------------------------------------|-----------------------------------|---------------------------|----------------------------|-------------|
|                   | Days and Times                                                                | Room                              | Instructor                | Dates                      |             |
|                   | TuTh 6:00PM-9:20PM                                                            | Mammel Hall 320A                  | Wikil Kwak                | 07/02/2012 -<br>08/10/2012 |             |
|                   | TuTh 6:00PM-9:20PM                                                            | Mammel Hall 320B                  | Wikil Kwak                | 07/02/2012 -<br>08/10/2012 |             |
|                   | ACCT2010 with a C (2.0                                                        | nts:<br>0) or better and a 2.3 GP | Ά.                        |                            |             |
| Go<br>Enr<br>Sele | To <u>Run Post Enrollmen</u><br>ollment Capacity 64<br>ect Display Option: () | nt Requirement Checking           | Process Dr<br>Detail View | ops for Non-Compliance     |             |
| ~                 | Set Filter Options                                                            |                                   |                           |                            |             |
| E                 | Display I Enrolled (3                                                         | 38) 🗹 Waitlisted                  | (0)                       | Dropped (0)                | filter      |
|                   | Display students in non-c                                                     | ompliance 📝 Not Satisfi           | ied (0)                   | Conditionally Satisfie     | ed (15)     |
|                   | Display other students                                                        | Enrollmen                         | t Component (0)<br>(13)   | Overridden (0)             | Unknown (0) |
|                   |                                                                               |                                   |                           |                            |             |

| Enro | lled Studen | ts      |                          | Customize   Find   💹   🛗 🛛 First 🗹 1-15 of 15 🕨 Last |                   |                 |  |  |  |  |
|------|-------------|---------|--------------------------|------------------------------------------------------|-------------------|-----------------|--|--|--|--|
| Req  | juirement D | ata 🛛 A | udit / Information Links |                                                      |                   |                 |  |  |  |  |
|      | Select      | ID      | N                        | 1                                                    | Enrollr<br>Status | ment Req Status |  |  |  |  |
| 1    |             | 27(     | A                        | E                                                    | Condit            | ional Enrolled  |  |  |  |  |
| 2    |             | 504     | A                        | ſ                                                    | Condit            | ional Enrolled  |  |  |  |  |
| 3    |             | 531     | B                        | L                                                    | Condit            | ional Enrolled  |  |  |  |  |
| 4    |             | 77:     | <u>c</u>                 |                                                      | Condit            | ional Enrolled  |  |  |  |  |
| 5    |             | 45      | <u>c</u>                 | <u>a</u>                                             | Condit            | ional Enrolled  |  |  |  |  |
| 6    |             | 30:     | D                        | 2                                                    | Condit            | ional Enrolled  |  |  |  |  |
| 7    |             | 379     | I                        |                                                      | Condit            | ional Enrolled  |  |  |  |  |
| 8    |             | 43(     | K                        | Ĩ                                                    | Condit            | ional Enrolled  |  |  |  |  |
| 9    |             | 724     | K                        | 1                                                    | Condit            | ional Enrolled  |  |  |  |  |
|      |             |         |                          | -                                                    |                   |                 |  |  |  |  |

## **After PERC run:**

#### Enrollment Requirement Roster (Summary)

| Summer 2012   Six Week - :                                                   | Second   University of Net                                                      | oraska-Omaha   Under       | graduate                      |                                         |          |                |  |  |  |  |  |  |
|------------------------------------------------------------------------------|---------------------------------------------------------------------------------|----------------------------|-------------------------------|-----------------------------------------|----------|----------------|--|--|--|--|--|--|
| ▼ ACCT 2020 - 301 (6373)                                                     |                                                                                 |                            |                               |                                         |          |                |  |  |  |  |  |  |
| PRINCIPLES OF ACCOUN                                                         | TING II (Lecture)                                                               |                            |                               |                                         |          |                |  |  |  |  |  |  |
| Days and Times                                                               | Room                                                                            | Instructor                 | Dates                         |                                         |          |                |  |  |  |  |  |  |
| TuTh 6:00PM-9:20PM                                                           |                                                                                 |                            |                               |                                         |          |                |  |  |  |  |  |  |
| TuTh 6:00PM-9:20PM                                                           | Mammel Hall 320B                                                                | Wikil Kwak                 | 07/02/2012 -<br>08/10/2012    | 5                                       |          |                |  |  |  |  |  |  |
| Enrollment Requirements:<br>ACCT2010 with a C (2.0) or better and a 2.3 GPA. |                                                                                 |                            |                               |                                         |          |                |  |  |  |  |  |  |
| Go To <u>Run Post Enrollmer</u>                                              | Go To Run Post Enrollment Requirement Checking Process Drops for Non-Compliance |                            |                               |                                         |          |                |  |  |  |  |  |  |
| Enrollment Capacity 64                                                       |                                                                                 |                            |                               |                                         |          |                |  |  |  |  |  |  |
| Select Display Option:                                                       | Summary View                                                                    | Detail View                |                               |                                         |          |                |  |  |  |  |  |  |
| Set Filter Options                                                           |                                                                                 |                            |                               |                                         |          |                |  |  |  |  |  |  |
| Enrollment Status:                                                           |                                                                                 |                            |                               | filter                                  |          | Click on       |  |  |  |  |  |  |
| Display 🛛 Enrolled (3                                                        | 38) 🛛 🛛 Waitlisted                                                              | (0) .                      | Dropped (0)                   |                                         |          | filtors to     |  |  |  |  |  |  |
| Most Recent Requirement                                                      | Status:                                                                         |                            |                               |                                         | L        | inters to      |  |  |  |  |  |  |
| Display students in non-o                                                    | compliance 🔽 Not Satisfi                                                        | ed (13)                    | Conditionally Satis           | fied (13)                               | ſ        | expand /       |  |  |  |  |  |  |
| Display other students                                                       | Encollment                                                                      | Component (0)              | Overridden (0)                |                                         |          | narrow list of |  |  |  |  |  |  |
| ACTIVATE ANT EXCHANGE A DATE OF A DEVELOPMENT                                | Permitted                                                                       | (0)                        | Satisfied (12)                | Unkno                                   | own (0)  | students       |  |  |  |  |  |  |
|                                                                              |                                                                                 |                            | konstaterustosiaana           | 100000000000000000000000000000000000000 |          |                |  |  |  |  |  |  |
| Enrolled Students                                                            |                                                                                 | Customize                  | Find   🗖   🛗 👘 F              | First 🚺 1-26 of 2                       | 6 🕨 Last |                |  |  |  |  |  |  |
| Requirement Data Audit                                                       | t / Information Links                                                           | )                          |                               |                                         |          |                |  |  |  |  |  |  |
| Select ID                                                                    | Name                                                                            | Drop / Approv<br>Indicator | ed Enrollment<br>Req Status   | Post Enroll<br>Req Status               | Status   |                |  |  |  |  |  |  |
| 1 27                                                                         | АЬ                                                                              |                            | - <u>Conditional</u>          | <u>Conditional</u>                      | Enrolled |                |  |  |  |  |  |  |
| 2 🔲 50                                                                       | An                                                                              |                            | - <u>Conditional</u>          | <u>Conditional</u>                      | Enrolled |                |  |  |  |  |  |  |
| 3 🔲 87                                                                       | Bh                                                                              |                            |                               | Not Satisfied                           | Enrolled |                |  |  |  |  |  |  |
| 4 🔲 74                                                                       | Bre                                                                             |                            | <ul> <li>Permitted</li> </ul> | Not Satisfied                           | Enrolled |                |  |  |  |  |  |  |
| 5 🔲 53                                                                       | Bu                                                                              |                            | Conditional                   | Not Satisfied                           | Enrolled |                |  |  |  |  |  |  |
| 6 🔲 77                                                                       |                                                                                 |                            | <u>Conditional</u>            | <u>Conditional</u>                      | Enrolled |                |  |  |  |  |  |  |
| 7 🔲 45                                                                       | Co                                                                              |                            | <u>Conditional</u>            | <u>Conditional</u>                      | Enrolled |                |  |  |  |  |  |  |
| 8 🔲 20                                                                       | Du                                                                              |                            | <ul> <li>Permitted</li> </ul> | Not Satisfied                           | Enrolled |                |  |  |  |  |  |  |
|                                                                              |                                                                                 |                            |                               |                                         |          |                |  |  |  |  |  |  |

<u>Please Note:</u> Default filter displays students who have NOT satisfied Pre-Req or who are still conditional (Pre-Req grade not posted). To display permitted students or those who have satisfied pre-reqs, check the appropriate box and click the "Filter" button.

#### **Enrollment Requirement Roster (Detail)**

|            | EI ZUIZ   DIX WE | ek - second po                                                   | niversity of ive                                                                 | braska-Omaha   Und                                                                                            | ergraduate                                                              |                           |                     |      |  |
|------------|------------------|------------------------------------------------------------------|----------------------------------------------------------------------------------|----------------------------------------------------------------------------------------------------|-------------------------------------------------------------------------|---------------------------|---------------------|------|--|
| ▶ <u>A</u> | CCT 2020 - 3     | 01 (6373)                                                        |                                                                                  |                                                                                                    |                                                                         |                           |                     |      |  |
| P          | RINCIPLES OF A   | CCOUNTING II (                                                   | Lecture)                                                                         |                                                                                                    |                                                                         |                           |                     |      |  |
|            |                  |                                                                  |                                                                                  |                                                                                                    |                                                                         |                           |                     |      |  |
| V E        | nrollment Requ   | irements:                                                        |                                                                                  |                                                                                                    |                                                                         |                           |                     |      |  |
| A          | CCT2010 with a   | C (2.0) or bette                                                 | r and a 2.3 GF                                                                   | PA.                                                                                                    |                                                                         |                           |                     |      |  |
|            |                  |                                                                  |                                                                                  |                                                                                                    |                                                                         |                           |                     |      |  |
|            |                  |                                                                  |                                                                                  |                                                                                                    |                                                                         |                           |                     |      |  |
| Select [   | Display Option:  | Summary                                                          | View @                                                                           | Detail View                                                                                                   |                                                                         |                           |                     |      |  |
| ▶ Set      | Filter Options   | \$                                                               |                                                                                  |                                                                                                    |                                                                         |                           |                     |      |  |
|            |                  |                                                                  |                                                                                  |                                                                                                    |                                                                         |                           |                     |      |  |
|            |                  |                                                                  |                                                                                  |                                                                                                    | Fir                                                                     | nd F                      | irst 🖪 5 of 26      | Last |  |
|            |                  |                                                                  |                                                                                  |                                                                                                    |                                                                         |                           |                     |      |  |
| ID:        | 53               | <u>Bi</u>                                                        |                                                                                  |                                                                                                    |                                                                         |                           |                     |      |  |
|            |                  |                                                                  |                                                                                  |                                                                                                    | Audit / Informatio                                                      | n Links                   |                     |      |  |
| Se         | elect [          | Orop / Approved                                                  | Indicator                                                                        | •                                                                                                    | Tracking Cour                                                           | se Histo                  | ory <u>Statisti</u> |      |  |
|            |                  |                                                                  |                                                                                  |                                                                                                    |                                                                         |                           |                     |      |  |
|            | Enrollment R     | equirement St                                                    | atus                                                                             |                                                                                                    | Conditionally                                                           | Satisfi                   | ed                  |      |  |
|            |                  |                                                                  |                                                                                  |                                                                                                    |                                                                         |                           |                     |      |  |
|            | Post Enrollm     | ent Requireme                                                    | ent Status                                                                       |                                                                                                    | Not Satisfied                                                           |                           |                     |      |  |
|            |                  |                                                                  |                                                                                  |                                                                                                    | Last Updated (                                                          | 4/30/1                    | 2 2:06:08PM         |      |  |
|            | Not Satisfied    | ACCT2010 with                                                    | 1 a C (2.0) or b                                                                 | etter and a 2.3 GPA.                                                                                          |                                                                         |                           |                     |      |  |
|            |                  |                                                                  |                                                                                  |                                                                                                    |                                                                         |                           |                     |      |  |
|            |                  |                                                                  |                                                                                  |                                                                                                    |                                                                         |                           |                     |      |  |
|            |                  | Not Satisfied                                                    | Must take s                                                                      | aurao id. 007002. Sub                                                                                         | niesti ACCT. Catalea N                                                  | ber 201                   | 0                   |      |  |
|            |                  | Not Satisfied                                                    | Must take co                                                                     | ourse id: 007002; Sub                                                                                         | oject: ACCT, Catalog N                                                  | lbr: 201                  | .0                  |      |  |
|            |                  | Not Satisfied                                                    | Must take co                                                                     | Description                                                                                                   | oject: ACCT, Catalog N                                                  | lbr: 201<br>Units         | 0<br>Grade          |      |  |
|            |                  | Not Satisfied                                                    | Must take co<br>Course<br>ACCT 2010                                              | Description<br>PRINCIPLES OF<br>ACCOUNTING I                                                                  | oject: ACCT, Catalog N<br>Term<br>Spring 2012                           | lbr: 201<br>Units<br>3.00 | 0<br>Grade<br>F     |      |  |
|            |                  | Not Satisfied                                                    | Must take co<br>Course<br>ACCT 2010                                              | Description<br>PRINCIPLES OF<br>ACCOUNTING I                                                                  | oject: ACCT, Catalog N<br>Term<br>Spring 2012                           | Units<br>3.00             | 0<br>Grade<br>F     |      |  |
|            |                  | Not Satisfied                                                    | Must take of<br>Course<br>ACCT 2010                                              | Description<br>PRINCIPLES OF<br>ACCOUNTING I                                                                  | oject: ACCT, Catalog N<br>Term<br>Spring 2012                           | Units<br>3.00             | 0<br>Grade<br>F     |      |  |
|            |                  | Not Satisfied<br>Not Satisfied                                   | Must take co<br>Course<br>ACCT 2010<br>Must take co                              | Description<br>PRINCIPLES OF<br>ACCOUNTING I                                                                  | oject: ACCT, Catalog N<br>Term<br>Spring 2012<br>oject: ACCT, Catalog N | Units<br>3.00             | 0<br>Grade<br>F     |      |  |
|            |                  | Not Satisfied                                                    | Must take of<br>Course<br>ACCT 2010<br>Must take of                              | Description<br>PRINCIPLES OF<br>ACCOUNTING I                                                                  | oject: ACCT, Catalog N<br>Term<br>Spring 2012<br>Dject: ACCT, Catalog N | Units<br>3.00             | 0<br>Grade<br>F     |      |  |
|            |                  | Not Satisfied<br>Not Satisfied<br>Not Satisfied                  | Must take of<br>Course<br>ACCT 2010<br>Must take of<br>Academic Pl               | Description<br>PRINCIPLES OF<br>ACCOUNTING I                                                                  | oject: ACCT, Catalog N<br>Term<br>Spring 2012<br>oject: ACCT, Catalog N | Units<br>3.00             | 0<br>Grade<br>F     |      |  |
|            |                  | Not Satisfied<br>Not Satisfied<br>Not Satisfied                  | Must take co<br>Course<br>ACCT 2010<br>Must take co<br>Academic Pl               | Description<br>PRINCIPLES OF<br>ACCOUNTING I<br>Deurse id: 007002; Sub<br>Deurse id: MBAP                     | oject: ACCT, Catalog N<br>Term<br>Spring 2012<br>oject: ACCT, Catalog N | Units<br>3.00             | 0<br>Grade<br>F     |      |  |
|            |                  | Not Satisfied<br>Not Satisfied<br>Not Satisfied                  | Must take of<br>Course<br>ACCT 2010<br>Must take of<br>Academic Pl               | Description<br>PRINCIPLES OF<br>ACCOUNTING I<br>Deurse id: 007002; Sub<br>an In MBAP<br>Grade Point Ava. 2 or | oject: ACCT, Catalog N<br>Term<br>Spring 2012<br>oject: ACCT, Catalog N | Units<br>3.00             | 0<br>Grade<br>F     |      |  |
|            |                  | Not Satisfied<br>Not Satisfied<br>Not Satisfied<br>Not Satisfied | Must take co<br>Course<br>ACCT 2010<br>Must take co<br>Academic Pl<br>Cumulative | Description<br>PRINCIPLES OF<br>ACCOUNTING I<br>Deurse id: 007002; Sub<br>an In MBAP<br>Grade Point Avg. > or | oject: ACCT, Catalog N<br>Spring 2012<br>oject: ACCT, Catalog N         | Units<br>3.00             | 0<br>Grade<br>F     |      |  |
|            |                  | Not Satisfied<br>Not Satisfied<br>Not Satisfied<br>Not Satisfied | Must take of<br>Course<br>ACCT 2010<br>Must take of<br>Academic Pl<br>Cumulative | Description<br>PRINCIPLES OF<br>ACCOUNTING I<br>Deurse id: 007002; Sub<br>an In MBAP<br>Grade Point Avg. > or | oject: ACCT, Catalog N<br>Spring 2012<br>oject: ACCT, Catalog N         | Units<br>3.00             | 0<br>Grade<br>F     |      |  |

## PERC Process for Small Groups

The Post Enroll Req Status is identified by a mass update process that is run by the Registrars Office after grades have been posted for a term. Typically, this process is run only once or twice after grades have been posted, and students who have grade changes after that will not see the new grades reflected in their PERC status. However, Faculty, Staff and Advisors with access to PERC can also run PERC as needed for a single student or a small group (less than 20).

| 4         |                                                                                                    | 29        |        | G         |                           |               |       |                         | Conditional        | Conditional        | Encolled |            |  |
|-----------|----------------------------------------------------------------------------------------------------|-----------|--------|-----------|---------------------------|---------------|-------|-------------------------|--------------------|--------------------|----------|------------|--|
|           |                                                                                                    |           |        |           | -                         |               |       |                         |                    |                    |          |            |  |
| _         |                                                                                                    | 13        |        | G         |                           |               |       |                         | <u>Conditional</u> | <u>Conditional</u> | Enrolled |            |  |
| 8         |                                                                                                    | 91        |        | H         | a                         |               | Step  | 1                       | : Check th         | e box(es) r        | ext to   |            |  |
| 9         |                                                                                                    |           | -      |           | 4                         |               | the s | stι                     | udent you v        | would like         | to run   |            |  |
| 10        |                                                                                                    | 63        |        | <u> 1</u> | 2                         |               | PERC  | C f                     | or.                |                    |          |            |  |
| 11        |                                                                                                    | 44        |        | K         | ie<br>I                   |               |       | •                       | <u>Conditional</u> | <u>Conditional</u> | Enrolled |            |  |
| 12        |                                                                                                    | 73        |        | M         | c                         |               |       |                         | <u>Conditional</u> | <u>Conditional</u> | Enrolled |            |  |
| 13        |                                                                                                    | 93        |        | N         | 2                         |               | •     | -                       | <u>Conditional</u> | <u>Conditional</u> | Enrolled |            |  |
| 14        |                                                                                                    | 45        |        | P         | 3                         |               |       |                         | <u>Conditional</u> |                    | Waiting  | Pos # 3    |  |
| 15        |                                                                                                    | 48        |        | <u>s</u>  | 3                         |               |       |                         | <u>Conditional</u> | Conditional        | Enrolled |            |  |
| 16        |                                                                                                    | 00        |        | v         | 0                         |               |       |                         | Conditional        | Conditional        | Enrolled |            |  |
| <u>Se</u> | Select All     Clear All     Go to top       Run Post Enrollment Requirement Checking              |           |        |           |                           |               |       |                         |                    | to top             |          |            |  |
| R         | un Post                                                                                            | t Enrolli | ment R | equire    | ement Checking for sel    | ected stude   | nts   |                         | run                |                    |          |            |  |
|           | Set I                                                                                              | Drop Re   | equest | Indica    | tor for Students in Non-  | -Compliance   |       |                         |                    |                    |          |            |  |
|           |                                                                                                    | If p      | rocess | result    | s in a status of Conditio | onally Satisf | ied 📂 |                         |                    |                    |          |            |  |
| _         |                                                                                                    | If p      | rocess | result    | s in a status of Not Sat  | isfied        | St    | Step 2: Click the "Run" |                    |                    |          |            |  |
| -         | D                                                                                                  | 0         |        | Maria     | Compliance                |               | b     | button.                 |                    |                    |          |            |  |
|           | Proce                                                                                              | SS DFO    | ps tor | NON-      | Compliance                |               |       |                         | 8110               |                    |          | ())<br>()) |  |
| F         | For students listed above, process drops for:                                                      |           |        |           |                           |               |       |                         | run                |                    |          |            |  |
|           | Selected students                                                                                  |           |        |           |                           |               |       |                         |                    |                    |          |            |  |
|           | students where Drop Request Indicator is selected                                                  |           |        |           |                           |               |       |                         |                    |                    |          |            |  |
|           | 🔘 students with a post enrollment requirement status of: 📃 Conditionally Satisfied 📃 Not Satisfied |           |        |           |                           |               |       |                         |                    |                    |          |            |  |
|           | Save                                                                                               |           |        |           |                           |               |       |                         |                    |                    |          |            |  |